## HOW TO GET PURCHASE ORDER

- 1. DOWNLOAD PURCHASE ORDER IN HOME PAGE
- 1. After login the e-Procurement System, the Home Page displays the recent purchase orders issued to you.

Note: this section only lists out the purchase order issued in the past 1 month.

| GOVHK香港政府一站通<br>e-Procurement                                                                                                    |                                                                                                    |
|----------------------------------------------------------------------------------------------------|----------------------------------------------------------------------------------------------------|
| O Carol Wong                                                                                                    | 繁简AA 🛊 🖗 Logout 🛪                                                                                             |
| Home My Account + Company Profile + Quotation Invitation C                                                                                                    | Clarification Purchase Order Invoice +                                                                        |
| Recent Invitations                                                                                                    |                                                                                                    |
| Outstanding Outstanding and to be closed today Outstanding and                                                                                                   | d to be closed within 7 days O Submitted and still opened for submission                                      |
| ▶ Procurement of Stationery<br>Invitation to Quotation No.: 06517-00073<br>Closing Date Time: 01 Jan 2018 12:00 noon (Hong Kong Time)<br>Submission History: (0) | Procurement E/D: Demo Department<br>Attention To: Sam                                                         |
| Procurement of Stationery Invitation to Quotation No.: 06517-00075 Closing Date Time: 06 Feb 2018 12:00 noon (Hong Kong Time) Submission History: (0)            | Procurement E/D: Demo Department<br>Attention To: Sam                                                         |
|                                                                                                    | Read More                                                                                                    |
| <ul> <li>The closing date and time of invitation to Quotation has been postponed due to the bad we</li> <li>Outstanding Clarification</li> </ul>                 | ather. <u>Special Arrangement under Bad Weather</u>                                                           |
| No record found                                                                                                    | Procurement of Stationery      Order No.: 65_EPO-17-00047      Procurement B/D: Demo Department      Download |

## 2. Explanation of the fields -

| Options / Fields | Description                                                     |
|------------------|-----------------------------------------------------------------|
| Order No.        | A unique ID for this purchase order.                            |
| Issue Date       | The date of issuing this purchase order to you.                 |
| Procurement B/D  | Indicate which bureau or department issued this purchase order. |
| O Download       | A link for you to download the purchase order.                  |

## 2. SEARCH AND DOWNLOAD PURCHASE ORDER

- 1. Apart from the purchase order displayed in the Home page, you can search them and download the order document in the Purchase Order page.
- 2. Select Purchase Order in the menu item.

| Home My Account + Company Profile + Quotation Invitation C | Iarification Purchase Orde | r Invoice +                    |
|------------------------------------------------------------|----------------------------|--------------------------------|
| Purchase Order                                             |                            |                                |
| Purchase Order                                             |                            |                                |
| Order No.                                                  | Department                 |                                |
| e.g. 70_EPO-17-00001                                       | Any                        | •                              |
| Invitation to Quotation No.                                | Issue Date                 |                                |
| e.g. 21407-01234                                           | DD/MM/YYYY                 | Το DD/MM/YYYY                  |
| Order Amount                                               |                            |                                |
| Subject Keyword                                            |                            |                                |
| Subject Keyword                                            |                            |                                |
|                                                            |                            | Reset <b>D</b> Search <b>Q</b> |

- 3. Click Search button to retrieve all purchase orders issued to you. To shorten the query time, we suggest you can input keywords in the search criteria fields, e.g. the department, order no., issue date or etc., to retrieve relevant purchase orders.
- 4. Explanation of the search criteria fields -

| Field                       | Description                                                                                                 |
|-----------------------------|----------------------------------------------------------------------------------------------------|
| Order No.                   | A unique ID for the purchase order. You can input keyword of the order number to make query                 |
| Department                  | The bureau or department which issues this purchase order.                                                  |
| Invitation to Quotation No. | A unique ID for the invitation to quotation with respect to this purchase order.                            |
| Issue Date                  | A range of issue dates of the purchase order.                                                               |
| Order Amount                | A range of order amount.                                                                                    |
| Subject Keyword             | You can input the keywords of the subject of the invitation to quotation to search relevant purchase order. |

5. The search result is listed out. For example –

## e-Procurement System

| Search Result <del>-</del>              |                         |          |
|-----------------------------------------|-------------------------|----------|
|                                         | Sort by Issue Date      | ✓ Asc ◆  |
| Procurement of Stationery               |                         |          |
| Order No: 65_EPO-17-00047               | Issue Date: 20 Nov 2017 |          |
| Procurement B/D: Demo Department        |                         |          |
| Invitation to Quotation No: 06517-00053 | Order Amount: HKD 90.00 |          |
|                                         |                         | Download |

6. Click Operation to download the purchase order in PDF.